# SMART WORK

Link utili per lavorare da casa

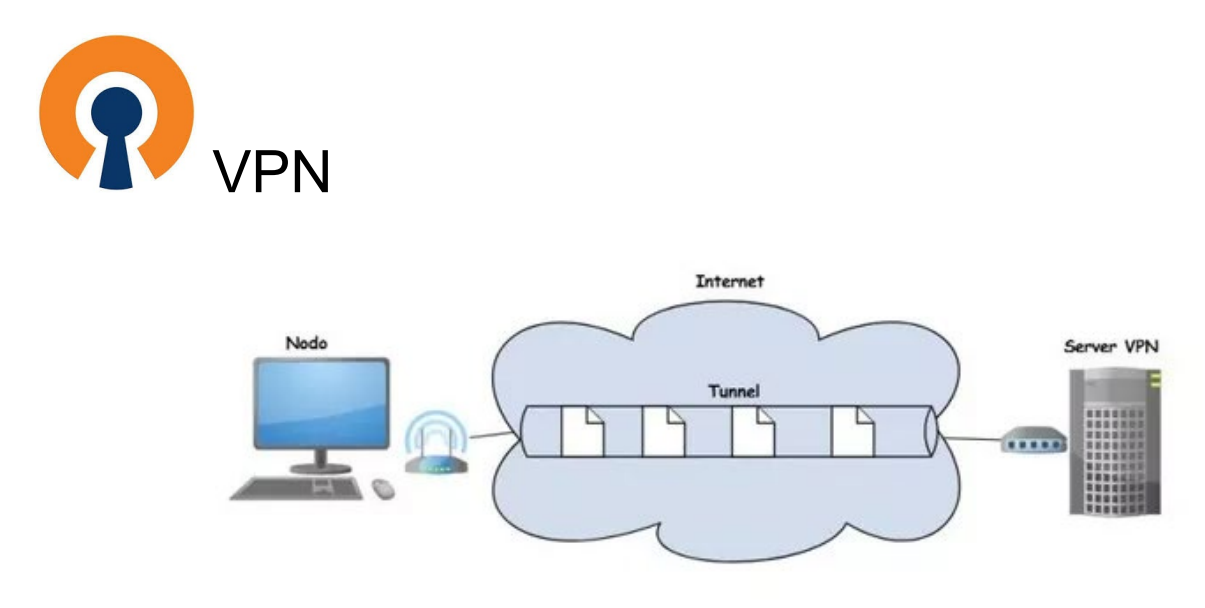

### Descrizione

Identifica una Rete Virtuale Privata:

- privata perché per accedervi bisogna avere un account (nel nostro caso di Ateneo) con le credenziali;
- virtuale perché viene instaurato un ponte di connessione virtuale chiamato "tunnel virtuale" (protetto e sicuro) supportato da Internet esattamente come fosse il cavo fisico abituale.

In questo modo si possono utilizzare le risorse di rete abituali: cartelle condivise, sistemi informatici gestionali, siti aziendali o una connessione desktop remoto.

Sito di Ateneo (scelta tra: Windows, Mac, Linux, Apple ios, Android)

• link per configurare la VPN

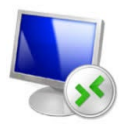

# Desktop remoto Windows

#### Descrizione

Questo servizio permette di connettere il proprio computer (client, pccasa) a un altro (server, pc-uffico). Ottenuta l'autorizzazione necessaria, disporrà dell'accesso completo al computer remoto.

Sito di Ateneo (sistema operativo: Windows)

- Istruzioni per il collegamento da remoto
- identificazione IP

#### GUIDA per il desktop remoto del Mac

- aprire Preferenze di sistema
- cliccare sull'icona relativa alla Condivisione
- mettere il segno di spunta accanto alle voci Condivisione schermo e Login remoto (assicurandoti di consentire l'accesso solo agli utenti autorizzati)

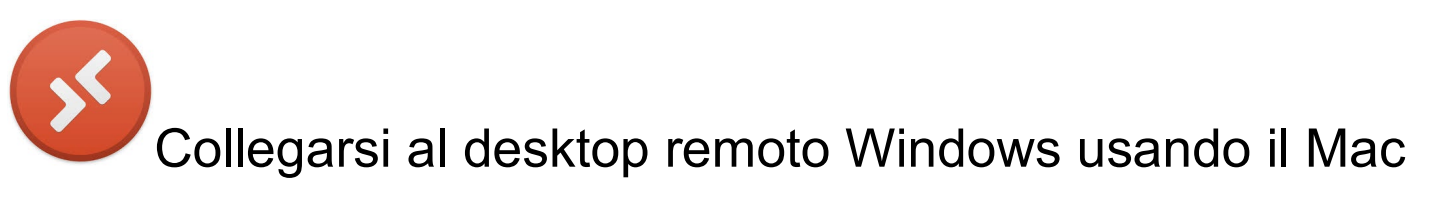

Scaricare dall' App Store "Microsoft Remote Desktop"

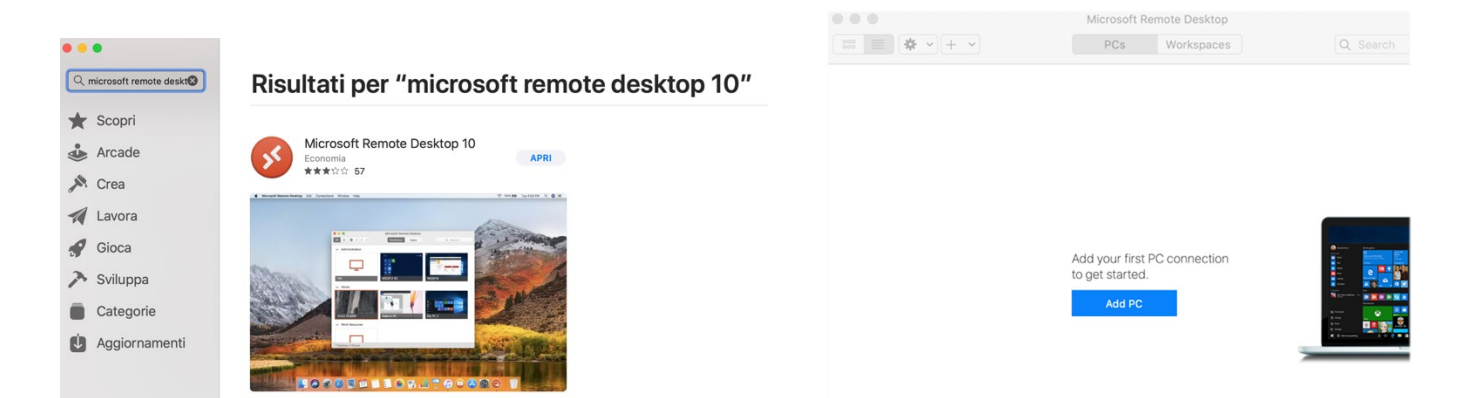

• Aprire "Microsoft remote Desktop" e cliccare su "Add pc"

• Inserire l'IP del pc da raggiungere in remoto, nel campo "PC name"

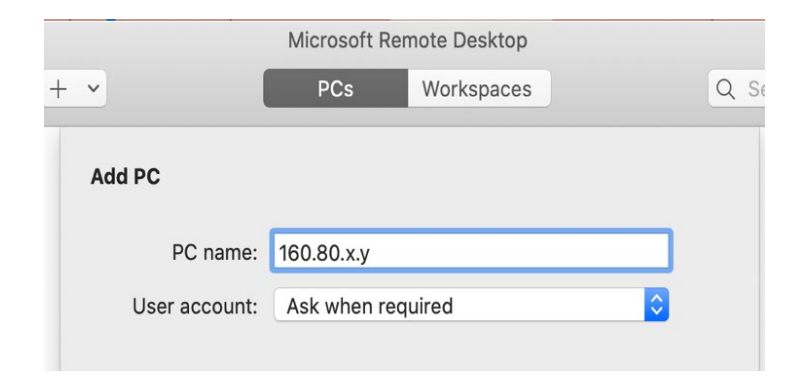

- Cliccare su "add" per creare la connessione
- Viene visualizzata la connessione che potrà essere cliccata per consentire il collegamento al pc remoto, avendo prima attivato la VPN

| •••        | Microsoft Remote Desktop |
|------------|--------------------------|
| ₩ + +      | PCs Workspaces           |
| PC Name    | User Account             |
| 160.80.x.y |                          |
|            |                          |
|            |                          |
|            |                          |
|            | • 0 0                    |
|            | Connecting to            |
|            | 160.80.1                 |
|            |                          |
|            | Configuring remote PC    |
|            |                          |
|            |                          |

 Verrà richiesto di inserire il login (nome utente e password) del pc remoto

| Conn<br>160.9 | Enter Your User Account                              |
|---------------|------------------------------------------------------|
| 160.8         | This user account will be used to connect to 160.80. |
| Confi         |                                                      |
|               | User@Domain or Domain\User                           |
|               | Password:                                            |
|               | Show password                                        |

## Collegarsi al desktop remoto Mac usando un altro Mac

(i due Mac devono stare sulla stessa rete, quindi con VPN acceso)

- Cliccare con il destro sull'icona del Finder
- Seleziona la voce Connessione al server dal menu che si apre;
- Digita vnc://160.80.x.y
- Clicca sul pulsante **Connetti** e digitare nome utente e password dell'account utente impostato sul Mac remoto

# Altri siti di Ateneo

- office-365-docenti-e-tab
- panoramica-microsoft-teams
- archibus
- titulus